Conform art 30 din ghidul solicitantului, beneficiarul se poate transfera o singură dată la un alt instalator, ulterior aprobării, în vederea implementării proiectului.

Transferul se poate iniția de către beneficiar numai dacă dosarul are status de Aprobat, conform imaginii de mai jos.

| 0                               | Dosar de finanțare instalarea sistemelor de panouri fotovoltaice         Număr: 4121       Data: 2023-05-15 13:06:45       Cod: BESF0120230124004121         Solicitant:       CNP:         Localizare: | Ultima stare<br>Dosarul este aprobat<br>2024-02-14 13:30:00 |
|---------------------------------|----------------------------------------------------------------------------------------------------|-------------------------------------------------------------|
| Cereri / fluxuri<br>de lucru    | ← Cerere<br>nouă Adaugă                                                                                                    | E Lista tuturor Consultă                                    |
| <ul> <li>Instalatoru</li> </ul> | l curent atribuit dosarului dvs. este                                                                                                    |                                                             |
|                                 | $\hat{\mathbf{L}}$                                                                                                    |                                                             |

Pentru inițierea transferul din secțiunea "Cerere noua" se alege optiunea "Transfer către alt instalator".

| $\overline{\oslash}$         | Dosar de finant<br>Număr: 4121<br>Solicitant:<br>Localizare: | are instalare<br>Data: 2023- | a sistemelor de<br>06-15 13:06:45<br>CNP: 1<br> | panouri fot<br>Cod: BESF | ovoltaice<br>012023012400 | 04121    |   | Ult<br>Dosaru<br>2024-0    | i <b>ma stare</b><br>l este aprobat<br>2-14 13:30:00 |
|------------------------------|--------------------------------------------------------------|------------------------------|-------------------------------------------------|--------------------------|---------------------------|----------|---|----------------------------|------------------------------------------------------|
| Cereri / fluxuri<br>de lucru | +                                                            | Cerere<br>nouă               | Adaugă                                          | Ξ                        | Activități de<br>realizat | Deschide | = | Lista tuturor<br>cererilor | Consultă                                             |

|                                     | Adaugă     Deschide       Cerere nouă     Image: State of the state of the sta | X                                           |
|-------------------------------------|----------------------------------------------------------------------------------------------------|---------------------------------------------|
| Dosar de finanțare in               | Adaugă Renu<br>stalarea sistemelor de panouri fotovoltaice                                                                                                    | unță                                        |
| Cereri / fluxuri                    | rere Adaugă 💥 Activități de Deschide                                                                                                    | Dosarul este aprobat<br>2024-02-14 13:30:00 |
| Instalatorul curent atribuit dosaru | lui dvs. este                                                                                                    | cerenilor                                   |

In pagina aferentă selectării noului instalator se poate efectua căutarea după CUI sau sediu.

Se alege instalatorul dorit și se apasă pe butonul "Mergi mai departe" dacă se dorește instalatorul respectiv sau butonul "Renunță" dacă se dorește -renunțarea la cererea de transfer.

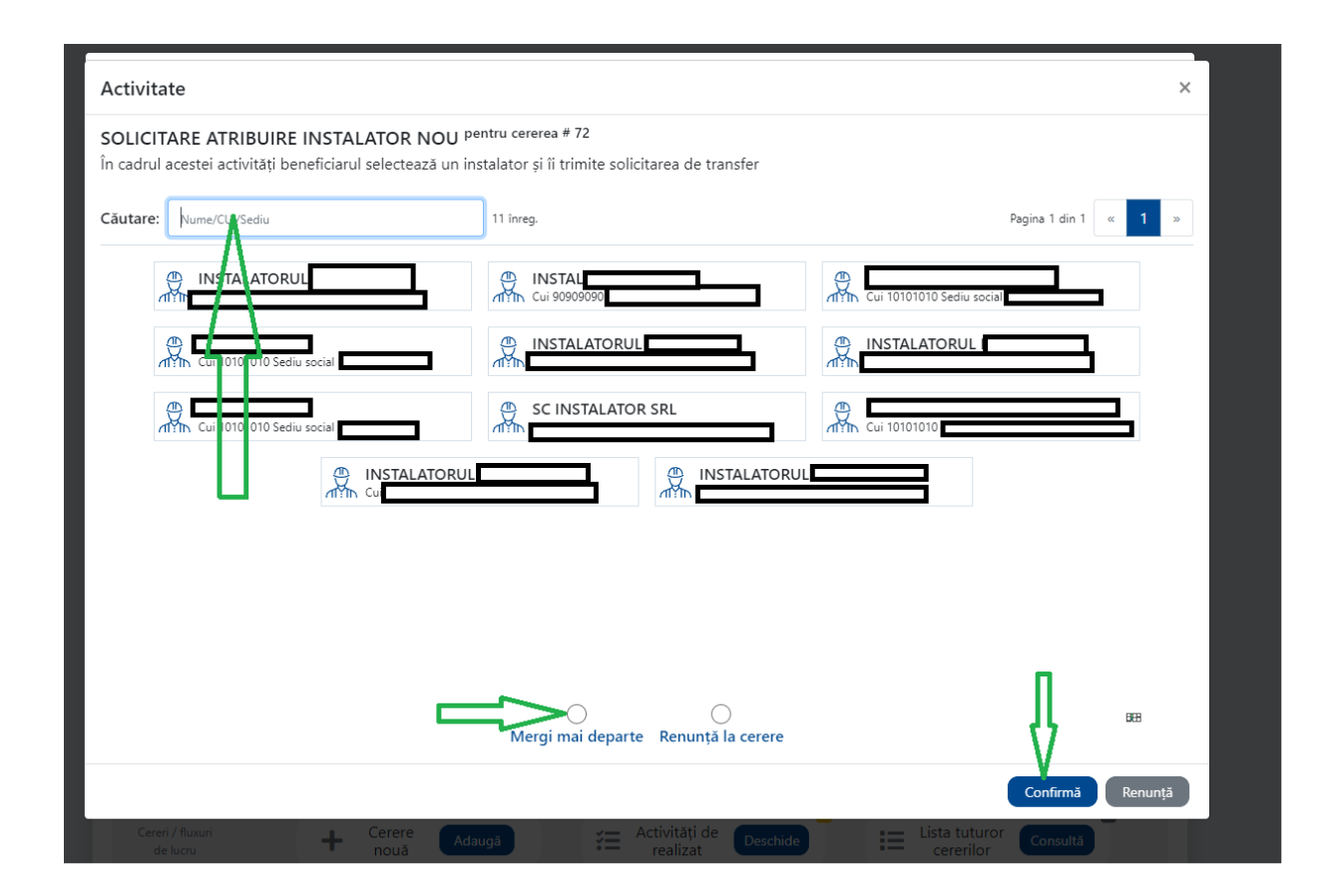

În cazul în care se alege același instaltor, în aplicație apare un mesaj de eroare.

| Activitate                                                                                 |                                                                                 | ×                         | E Trebuie selectat un instalator diferit de cel curent! |
|--------------------------------------------------------------------------------------------|---------------------------------------------------------------------------------|---------------------------|---------------------------------------------------------|
| SOLICITARE ATRIBUIRE INSTALATOR No<br>În cadrul acestei activități beneficiarul selectează | OU pentru cererea # 72<br>i un instalator și îi trimite solicitarea de transfer |                           |                                                         |
| Căutare: Nume/CU/Sediu                                                                     | 11 înreg.                                                                       | Pagina 1 din 1 < 🚺 >      |                                                         |
|                                                                                            | INSTAL<br>Cui 90909090                                                          | Cui 10101010 Sediu social |                                                         |
| Curl 010/010 Sediu social                                                                  |                                                                                 |                           |                                                         |
| ATTIC Cui 1010 010 Sediu social                                                            | SC INSTALATOR SRL                                                               | Cui 10101010              |                                                         |
|                                                                                            |                                                                                 |                           |                                                         |
|                                                                                            |                                                                                 |                           |                                                         |
|                                                                                            |                                                                                 |                           |                                                         |
|                                                                                            |                                                                                 | п                         |                                                         |
|                                                                                            | Mergi mai departe Renunță la cerere                                             |                           |                                                         |
|                                                                                            |                                                                                 | Confirmă Renunță          |                                                         |

În cazul în care transferul a fost acceptat de noul instalator, în interfață va aparea statusul "Transfer acceptat" și numele noului instalator.

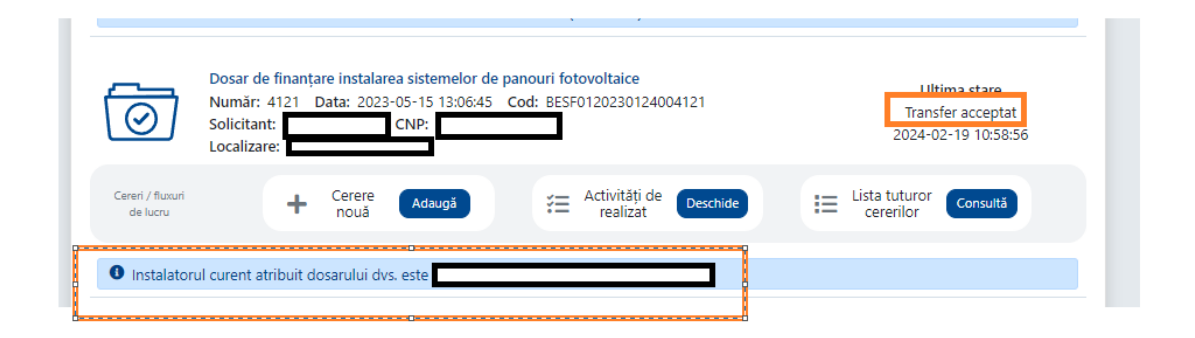

În cazul în care transferul nu a fost acceptat în interfată apare statusul "Transfer refuzat" și se poate iniția o nouă cerere de transfer către un alt instalator.

|                                                                 | talarea sistemelor de papouri fotovoltaire<br>Cerere nouă                                                                           |                                                         |
|-----------------------------------------------------------------|----------------------------------------------------------------------------------------------------|---------------------------------------------------------|
|                                                                 | TRANSFER CĂTRE ALT INSTALATOR <sup>v.1</sup><br>Fluxul permite transferul, o singură dată, a dosarului aprobat către alt instalator |                                                         |
| Dosar de finantare ir                                           |                                                                                                    |                                                         |
| Număr: 4109 Data<br>Solicitant: CmVRd c<br>Localizare: Centru A | Selectează un tip de cerere Adaugă Renunță<br>URNFb CNP: 6161105000111<br>Iba Iulia, Brașov                                         | Ultima stare<br>Transfer refuzat<br>2024-02-19 11:11:10 |
| Cereri / fluxuri<br>de lucru + Ce                               | rere Adaugă 🚝 Activități de Deschide                                                                                                | E Lista tuturor Consultă                                |
| Instalatorul curent atribuit dosaru                             | lui dvs. este SC INSTALATOR SRL (15519252)                                                                                          |                                                         |
|                                                                 |                                                                                                    |                                                         |

Beneficiarul are posibilitatea de a renunța în orice moment la cererea de transfer aflată în derulare prin accesare butonului "Renunțare". Ulterior, se poate iniția o nouă cerere de transfer către un alt instalator.

| 3                                                 | Dosar de finanța<br>Număr: 4121 [<br>Solicitant:<br>Localizare: | are instalare<br>Data: 2023-  | a sistemelor (<br>05-15 <u>13:06:4</u><br>CNP: | de panouri<br>5 Cod: B | ESF012  | i <b>taice</b><br>02301240 | 04121      |          |         | Ul<br>În aște<br>2024-(    | tima stare<br>eptare transfer<br>02-19 10:28:21 |
|---------------------------------------------------|-----------------------------------------------------------------|-------------------------------|------------------------------------------------|------------------------|---------|----------------------------|------------|----------|---------|----------------------------|-------------------------------------------------|
| Cereri / fluxuri<br>de lucru                      | +                                                               | Cerere<br>nouă                | Adaugă                                         |                        | E Ac    | tivități de<br>realizat    | Deschid    |          | =       | Lista tuturor<br>cererilor | Consultă                                        |
| <ul> <li>Instalator</li> <li>Cererea #</li> </ul> | ul curent atribuit de                                           | osarului dvs<br>e un alt inst | . este<br>alator este în d                     | derulare. P            | entru a | nularea ei                 | apăsați bu | tonul Re | nunțare |                            |                                                 |
|                                                   |                                                                 |                               |                                                |                        |         |                            |            |          | Δ       |                            |                                                 |